# 西藏自治区 2021 年普通高等学校招生志愿 填报流程

一、志愿填报前准备

### 二、志愿填报系统地址

| 考生發展            |  |
|-----------------|--|
| . 有土马           |  |
| 2. WIR 56       |  |
| 🖴 ± 195         |  |
| 435A . 878. H-H |  |

### 三、志愿填报系统登录

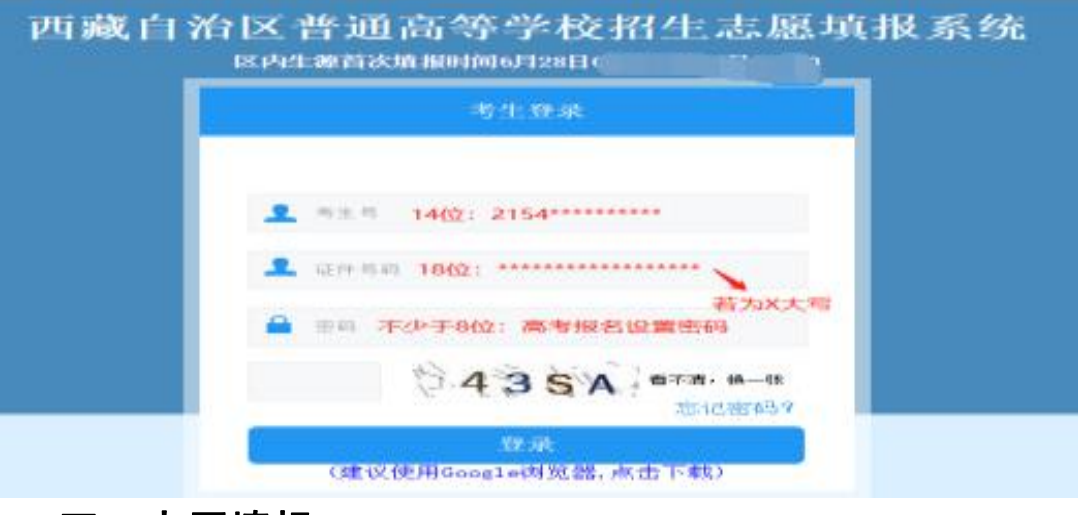

四、志愿填报

|                                                                                         |                              | ■ 44 8.5 56540 C                                                                                                    | o interno       |                                                                    |                                         |                                             |                                                                                                  |                              |       |                                       |
|-----------------------------------------------------------------------------------------|------------------------------|----------------------------------------------------------------------------------------------------|-----------------|--------------------------------------------------------------------|-----------------------------------------|---------------------------------------------|--------------------------------------------------------------------------------------------------|------------------------------|-------|---------------------------------------|
|                                                                                         |                              |                                                                                                    |                 |                                                                    |                                         |                                             |                                                                                                  |                              |       |                                       |
| N.                                                                                      |                              | 请选择简报能次                                                                                                    | 正在填             | linersel                                                           | 北穴: 提前批重点本科                             |                                             |                                                                                                  |                              |       | 0 (Rfi al                             |
|                                                                                         |                              | BRHROTH                                                                                                    | 689             | 科类                                                                 | 院校/专业服从蒋丽                               | 1                                           | 0                                                                                                | <b>학관 / 计원</b>               | 人数/学费 | / #12                                 |
| 188                                                                                     |                              | 調和社業基本和                                                                                                    |                 |                                                                    | DATE OF THE OWNER                       | ₩£1:0                                       | 1-該学                                                                                             | × 1                          | 5000  |                                       |
|                                                                                         |                              | 组织社艺体展本科                                                                                                    | 5B1             | 灾害                                                                 | (1) (1) (1) (1) (1) (1) (1) (1) (1) (1) | #82 0                                       | 4 (国际规治                                                                                          | ¥ 1                          | 5000  |                                       |
| 2.24                                                                                    |                              | Main Market                                                                                                    |                 |                                                                    |                                         | 学生3 07-社会学典                                 |                                                                                                  | v 1                          | 5000  |                                       |
| -                                                                                       | 8453                         | 提前批艺体英专科                                                                                                    |                 |                                                                    |                                         | Pát                                         | *****                                                                                            |                              | 1     | 1                                     |
|                                                                                         |                              | 28404H                                                                                                    |                 |                                                                    | 開始代号絵案                                  | ₩±1                                         | 前在场专业-                                                                                           |                              |       |                                       |
|                                                                                         |                              | mAGIESE                                                                                                    | 志湯2             | 文主                                                                 |                                         | ★<br>★並3 一個性俗句                              |                                                                                                  | £- ×                         |       |                                       |
| 在填                                                                                      | 線的批                          | 次:提銷批重点本科                                                                                                    | 0               |                                                                    |                                         | - Witz                                      | 8A654-                                                                                           | Recal                        |       | IANN .                                |
| 在填                                                                                      | 报的批<br>科美                    | 次:提前批重点本科<br>跳技/专业服从3                                                                                                    |                 |                                                                    | 0 5# / if                               | 制人数 /                                       | 88594-<br>0<br>98 / 1                                                                            | ***<br>(**********           |       | BIRT                                  |
| 在填<br>源号                                                                                | 报的批<br>科美                    | 次: 提翰批重点本科<br>除校/专业服从3                                                                                                    | <b>9</b><br>879 | -                                                                  |                                         | *****                                       | 88555-<br>0<br>98 / 1                                                                            | -<br>(27772300               |       | RANT .                                |
| (在填)<br>原号                                                                              | 报的批<br>科美                    | 次: 提翰批重点本科<br>院校/专业服从J<br>RE20代号检索:                                                                                                    |                 |                                                                    |                                         | · 中心之 · · · · · · · · · · · · · · · · · · · | 9<br>9<br>9 / 1                                                                                  | erenda (Co                   |       | ARRAT .                               |
| :在填:<br>總与                                                                              | 援的批》<br>科美<br>文史             | 次: 提銷批重点本科<br>院校/专业服从3<br>院校/专业服从3<br>院校: 2 - 诸法招称校-<br>专业服从课程: - 政法将-                                                                 |                 |                                                                    |                                         | *************************************       | 3759-                                                                                            | v<br>(Refile)<br>Nit         |       | Rith.                                 |
| :在填:<br>:應号                                                                             | 根的批》<br>科美<br>文史             | 次: 提銷批重点本科<br>就校/专业服从3<br>展校代导检索:<br>展校: ② 一请法经附校-<br>专业服从属他: 一请选择一                                                                    | 45%<br>~        |                                                                    |                                         | ● #64                                       | 9<br>9<br>9<br>9<br>7<br>7<br>7<br>7<br>7<br>7<br>7<br>7<br>7<br>7<br>7<br>7<br>7<br>7<br>7<br>7 | v<br><i>Grandelle</i><br>Alt |       | 11<br>12385                           |
| 在填<br>總号<br>源1                                                                          | 撩的形<br>科美<br>文史              | 次: 提銷批重点本科<br>除校/专业服从3<br>陳拉代考检案:<br>陳拉: 一 请法经院校-<br>专业服从课程: 一 请法经院校-<br>专业服从课程: 一 请法经院校-                                              | 559<br>•        | 100<br>100<br>100<br>100<br>100<br>100<br>100<br>100<br>100<br>100 |                                         | 84A8X /                                     | 37590-<br>37 / 1<br>1                                                                            | *<br>(26577820)<br>#12       |       | RIAN .                                |
| (唐句)<br>(唐句)                                                                            | 探的批<br>科美<br>文史              | 次: 提前批重点本科<br>施校/专业服从3<br>原地:一直法信期代一<br>学业服从课程:一直法信期代一<br>使取代号检查:<br>原地: 一直法信期代一                                                       |                 | 100<br>100<br>100<br>100<br>100<br>100<br>100<br>100<br>100<br>100 |                                         | \$04.50 /                                   | ●<br>●<br>●<br>●<br>●<br>●<br>●<br>●                                                             | *<br><i>(Rfrib</i> (0)<br>1) |       | I I I I I I I I I I I I I I I I I I I |
| 在填<br>995<br>1)<br>1)<br>1)<br>1)<br>1)<br>1)<br>1)<br>1)<br>1)<br>1)<br>1)<br>1)<br>1) | 提的批<br>科美<br>文史<br>文史        | 次: 提銷批重点本科<br>就15/专业服从3<br>陳拉代電检素:<br>陳拉: ④ 一直造择開校-<br>参业服从獲問: 一適选择開校-<br>参业服从獲問: 一適选择開校-<br>参业服从履用: 一面选择用                             |                 | (1)<br>(1)<br>(1)<br>(1)<br>(1)<br>(1)<br>(1)<br>(1)<br>(1)<br>(1) |                                         | \$                                          | 31590-<br>378 / \$                                                                               | ب<br><i>Referition</i>       |       | I MARKA                               |
| 5度1<br>5度1<br>5度2                                                                       | 探的批》<br>科美<br>文主<br>文主       | 次: 提辞批重点本科<br>防約/与业服从3<br>限功: ④ 一直法经附约-<br>专业服从属称: 一直法经附约-<br>の<br>開切: ● 一直法经附约-<br>专业服从属称: 一直选择附约-<br>专业服从属称: 一直选择的约-                 |                 | (1)<br>(1)<br>(1)<br>(1)<br>(1)<br>(1)<br>(1)<br>(1)<br>(1)<br>(1) |                                         | 20.4.80 /                                   | 3ASU-<br>98 / 1                                                                                  | v<br>( <i>fffinkt</i> )      |       | Leitti                                |
| 5座9                                                                                     | 探的批》<br>科美<br>文史<br>文史       | 次: 提銷批重点本科<br>防約/与业服从3<br>限效: ● 一直法経統校-<br>专业服从現所: 一直法経統校-<br>专业服从現所: 一直法経統校-<br>专业服从現所: 一直法経統校-<br>专业服从現所: 一直法経統校-<br>等地服人現所: 一直法経統校- |                 | · · · · · · · · · · · · · · · · · · ·                              |                                         | 第64-3<br>初人歌 /                              | 3 States                                                                                         | v<br>(%frikk)                |       | Leith                                 |
| と在境<br>( <b>ゆ切</b><br>5康1<br>5康2                                                        | 授的批<br><b>科集</b><br>文史<br>文史 | 次: 提銷批重点本科<br>防た/与业服从3<br>限技/与业服从3<br>限技/与检索:<br>限技/一直法经院校-<br>专业服从展用: 一直法经院校-<br>专业服从展用: 一面选择的校-<br>参加服从展用: 一面选择的校-                   |                 |                                                                    | 专业 / if           並1:                   | \$104                                       |                                                                                                  | v<br>( <i>fffinkt</i> )      |       |                                       |

| 请选择项股据次             | 正在填         | 权的批 | 次:提前批重点本科                         | 0                                                                       | ¥(; |
|---------------------|-------------|-----|-----------------------------------|-------------------------------------------------------------------------|-----|
| BRRBORN 🔮           | 志愿号         | 科类  | 院校/专业服从两制                         | 专业 / 计划人数 / 学费 / 备注                                                     | ŧ   |
| 星前北曾递本科             |             |     | <b>建</b> 拉代号检索:                   | ●业1:01法学 1 5000<br>●业2:04王际政治 1 5000                                    |     |
| 見前批艺体英本科<br>現前批普通安科 | <b>吉</b> 酒1 | 文史  |                                   |                                                                         |     |
| 集創批艺体美专科            |             | -   | 1                                 | ●位1: -荷田塔专业                                                             | _   |
| 王家专项本科              | 882         | 文史  | 185211952年<br>初2: -通道保護和2         | 专业2西流程专业-            专业2西流程专业-                                          | _   |
| 8万专项平料<br>第校专项本科    |             |     | ●业業从満た -構造部- ◇ ● 修改相应志導           | 专业4                                                                     |     |
| <b>本科第一批</b>        |             |     |                                   | 专业1:         -満法探专业-            专业2:         -満法探专业-                    | _   |
| 本和第一批(版和)           |             | 文史  | (約5) - 後述(約55)- ▼ 专业部从限刊 - 貨払择- ▼ | 专业3:         -資法得亏业-         >           专业4:         -資法得亏业-         > |     |

| 西藏     | 自治区普通高校招生          | +志愿填         |                  |       |               |        |         |           |    |                 |                    |                            |              |         |
|--------|--------------------|--------------|------------------|-------|---------------|--------|---------|-----------|----|-----------------|--------------------|----------------------------|--------------|---------|
| 2000 M | 据 <sub>Nor</sub> 统 | Same Nerskey |                  |       |               |        |         |           |    |                 |                    |                            |              |         |
|        |                    |              | =                | (1 首页 | 我的成绩 0        | 志愿填报 0 | 志愿填报结果( | )         |    |                 |                    |                            |              |         |
|        |                    |              | 志愿               | 填报结果  |               |        |         |           |    |                 |                    |                            | 4            | 6       |
| 1      |                    |              |                  | 1     | 填报            | 3      |         |           |    |                 |                    |                            | 下载志          | 愿 锁定志愿  |
|        |                    |              |                  |       | 批次            |        | 志愿号     | 科类        | 院  | <b>按代号-院校名称</b> |                    | 专业服从调剂                     | 专业           | 代号-专业名称 |
| 1      | • # #              | <u>ه</u> د   |                  |       |               |        |         |           |    |                 |                    |                            | ₹.〒 /1:01-法学 |         |
|        |                    | にある          | 一<br>一<br>一<br>一 |       |               |        |         | 001_H/##  |    | BE M            | ₹£2.044            | <b>山</b> 刷版書 <sup>22</sup> |              | 1 志愿    |
| *      |                    |              |                  |       | - destruction |        |         |           |    | 000/7           | 专业3:07-            | 社会学类                       |              |         |
|        |                    |              |                  |       |               |        |         |           |    |                 | 专业4:10-            | 中国语言文学类                    |              |         |
|        |                    |              |                  |       |               |        |         |           | 学院 | 服从              |                    |                            |              |         |
| 2 提前批  |                    | 提前批普         |                  |       |               |        |         | 801-西藏大学  |    | 服从              | 专业1:02-<br>专业2:07- | 汉语言文学<br>历史学               |              |         |
|        |                    |              |                  |       |               |        |         |           |    |                 | 专业3:26-<br>专业4:30- | 子用款員<br>思想政治教育             |              |         |
|        |                    |              |                  |       | 志愿3           | 文史     |         | 126-上海海关学 |    | 服从              | 专业1:89-            | 海关管理                       |              |         |

## 五、密码修改(以下任一方式)

|                | 考生登录 |         |    |
|----------------|------|---------|----|
| <b>2</b> *± *  |      |         |    |
| <b>1</b> an 44 |      |         |    |
| ● 田岡           |      |         | 方法 |
|                | RP3F | i不清,换一张 |    |

|       | 找回密码或联系报名点招办 | 重置密码       |   |
|-------|--------------|------------|---|
|       | 请输入考生号       |            |   |
|       | 请输入身份证号      |            | 1 |
| 高考报名注 | 册手机号码 0823   | 、看不清,换—张 🥖 |   |
|       | 请输入短信验证码     | 获取验证码      |   |
|       | 确定           |            |   |
|       | 请输入短信验证码     | 获取验证码      |   |

| 国党联关:   | 1、1日本1日本1日<br>系根名点招が | ます。<br>予<br>重置密码 |  |
|---------|----------------------|------------------|--|
| 21540   | -                    |                  |  |
| 5421261 |                      |                  |  |
| hh6g    | HH 6                 | G 着不清,换一张        |  |
| 836066  |                      | 重新获取验证码          |  |
| 请输入新密码  | 不少于84                | 立 (数字和字母)        |  |
|         | 确定                   |                  |  |

### 六、咨询电话

### 七、注意事项